Paramétrage du transfert des factures vers Chorus Pro

# Procédure de paramétrage du transfert de vos factures clients d'Optim'BTP vers Chorus Pro

Afin de pouvoir transférer vos factures clients dans Chorus Pro, il est nécessaire :

- De s'inscrire sur la plateforme PISTE et d'y créer une application ou API
- D'enregistrer votre société dans Chorus Pro

BTP

- De créer un compte technique dans Chorus Pro
- De raccorder l'API PISTE dans Chorus Pro
- D'avoir une version d'Optim'BTP supérieure à la **V2020.60** et de paramétrer Optim'BTP

### Création d'un compte sur la plateforme PISTE

La plateforme PISTE est accessible à l'adresse suivante : <u>https://piste.gouv.fr/registration</u>

Sur la page d'accueil, cliquez sur « Créer un compte »

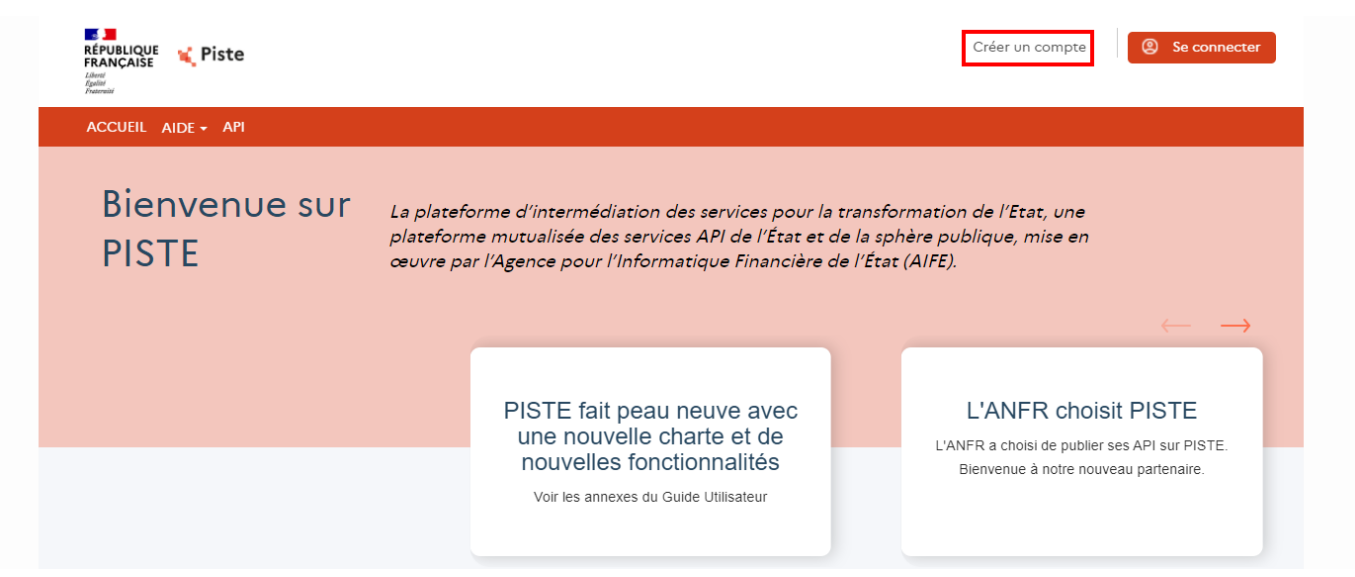

Vous devez remplir le formulaire d'inscription avec

- Nom
- **Email** : il deviendra votre identifiant d'accès au portail PISTE et y sera envoyé un mail de validation du compte
- Mot de passe : il doit contenir 12 caractères avec au moins 1 majuscule, 1 minuscule, 1 chiffre et 1 caractère spécial

Cochez uniquement la case « J'accepte les termes des CGU » puis reproduisez la suite de caractère Captcha et cliquez sur « S'inscrire ».

# INSCRIPTION

Les champs marqués d'un\*sont obligatoires

Nom:\*

FRANCAIS Hélène

Email:\*

hfrancais@altech.fr

Cette adresse email sera votre identifiant d'accès au portail.

Mot de passe:\*

.....

Þ

Votre mot de passe doit contenir au moins 12 caractères avec au moins : 1 majuscule, 1 minuscule, 1 chiffre et 1 caractère spécial (!@#^+ (), ;.?:{}|\_§~)

Confirmer le mot de passe:\*

.....

Code de l'organisation: (optionnel)

Si ce code vous a été fourni dans votre invitation

- ☐ J'accepte de recevoir des informations de PISTE (nouveautés, indisponibilités, actualités).
- J'accepte de recevoir les enquêtes de satisfaction.

#### J'accepte les termes des CGU\*

En soumettant cette inscription, j'accepte que les informations saisies soient utilisées par le ministère de l'Action et Comptes publics dans le cadre de la mise à disposition des API des fournisseurs et partenaires de l'Etat ; je note par ailleurs que je pourrai à tout moment exercer mon droit de retrait via l'adresse suivante : referentdpd.aife@finances.gouv.fr

Reproduire la suite de caractères\*

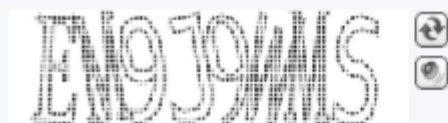

SAISIR LE CAPTCHA

S'inscrire

Le message suivant apparaitra alors.

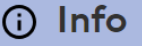

Félicitations! Votre inscription a bien été prise en compte. Vous devriez recevoir un email d'activation de votre compte. Veuillez cliquer sur le lien dans l'email pour activer votre compte.

 $\otimes$ 

Vous devez aller ouvrir le message qui vous a été envoyé sur l'adresse mail indiquée, puis cliquez sur activer le compte.

|                                                                       | RÉPUBLIQUE<br>FRANÇAISE<br>Liberté<br>Esplité<br>Francial |                                        |  |  |
|-----------------------------------------------------------------------|-----------------------------------------------------------|----------------------------------------|--|--|
|                                                                       | Activez votre c                                           | ompte PISTE                            |  |  |
| Bonjour,                                                              |                                                           |                                        |  |  |
| Nous vous remercions de votre inscription sur PISTE.                  |                                                           |                                        |  |  |
| Pour confirmer votre courriel et activer votre compte, veuillez cliqu | er sur le lien suivant :                                  |                                        |  |  |
| Activer votre compte                                                  |                                                           |                                        |  |  |
| Si vous n'êtes pas à l'origine de cette demande, merci de l'ignorer.  |                                                           |                                        |  |  |
|                                                                       |                                                           |                                        |  |  |
| Ce courrie                                                            | el a été généré automatiquement                           | par PISTE. Merci de ne pas y répondre. |  |  |
|                                                                       | RÉPUBLIQUE<br>FRANCAISE                                   | 📢 Piste                                |  |  |

Liberté Égalité Fraternité

Toujours à partir de la page d'accueil de la plateforme PISTE, vous allez pouvoir vous connecter.

| Identifiant:*       |                     |
|---------------------|---------------------|
| hfrancais@altech.fr |                     |
| Mot de passe: *     | Mot de passe oublié |
| 1                   |                     |

Une fois connecté, dans le menu en haut, allez sur « API » puis « Consentement CGU API »

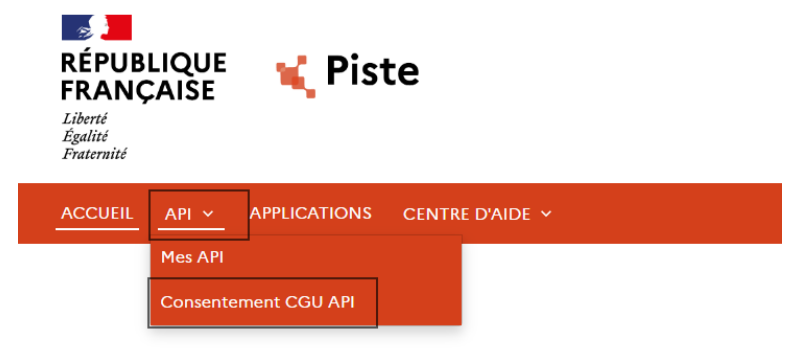

# Découvrez les API proposées

Cliquez sur la colonne « Environnement » afin de faire un tri et de voir en premier les éléments de Production (PROD), dans le menu en haut

Sélectionnez les « API » nécessaires pour la transmission des factures, puis cliquez sur « Valider mon choix CGU »

Attention, la validation se fait page par page.

| Sé  | lectionnez les API                                                                                                    |                                                      |                                                                                                    |
|-----|----------------------------------------------------------------------------------------------------|------------------------------------------------------|----------------------------------------------------------------------------------------------------|
| Va  | ider mes choix CGU                                                                                                    |                                                      |                                                                                                    |
| R   | cherche X Q                                                                                                    |                                                      |                                                                                                    |
| Con | entement CGU                                                                                                    |                                                      |                                                                                                    |
|     | Nom de l'API ¢                                                                                                    | Environnement \$                                     | CGU                                                                                                    |
|     | DUME E-Certis                                                                                                    | PROD                                                 |                                                                                                    |
|     | Référentiel des Organisations                                                                                             | PROD                                                 |                                                                                                    |
|     | Structures                                                                                                    | PROD                                                 | AIFE ChorusPro Structures v1 pdf( pdf 4219Ko)                                                          |
|     | Subcones                                                                                                    | Those                                                |                                                                                                    |
|     |                                                                                                    |                                                      |                                                                                                    |
|     | Engagements                                                                                                    | PROD                                                 |                                                                                                    |
|     | Engagements<br>DUME Données                                                                                               | PROD                                                 |                                                                                                    |
|     | Engigements DUME Donnies DUME Métadonnies                                                                                 | PROD<br>PROD<br>PROD                                 |                                                                                                    |
|     | Engagements DUME Données DUME Métadonnées DUME Opérateurs Economiques                                                     | PROD<br>PROD<br>PROD<br>PROD                         |                                                                                                    |
|     | Enggements DUME Données DUME Métadonnées DUME Opérasuri Economiques Captohitat v2                                         | PROD<br>PROD<br>PROD<br>PROD<br>PROD<br>PROD         | စြက္ CGU API CAPTCHA-V11.pdf(.pdf.493.6Ko)                                                             |
|     | Enggements DUME Donnkes DUME Oxelinateurs DUME Oxelinateurs Captohitat v2 Ingres Nomenolatures v2                         | PROD<br>PROD<br>PROD<br>PROD<br>PROD<br>PROD         | CGU API CAPTCHA-V11.pdf(.pdf.493.6Ko)       CGU API Ingres Nomenciatures.pdf(.pdf.924.3Ko)             |
|     | Enggements DUME Dennkes DUME Dennkes DUME OpeRitateura Economiques Captohitat v2 Ingres Nomenolatures v2 DUME Atterations | PROD<br>PROD<br>PROD<br>PROD<br>PROD<br>PROD<br>PROD | G     CGU API CAPTCHA-V11.pdf(.pdf.493.6Ko)       G     CGU API Ingres Nomenclatures.pdf(.pdf.924.3Ko) |

#### Sélectionnez les API

### Valider mes choix CGU

Recherche X Q

|      | Nom de l'API 🕈      | Environnement \$  | cou                                                     |
|------|---------------------|-------------------|---------------------------------------------------------|
|      | EngagementJuridique | PROD              | AIFE ChorusPro EngagementJuridique v1.pdf(.pdf.421.9Ko) |
| 0    | E-Signature         | PROD              | AIFE E-Signature V1.pdf(.pdf.3474Ko)                    |
|      | Ingres Noyau v2.    | PROD              | CGU API Ingres Noyau.pdf(.pdf.9236Ko)                   |
| 0    | Légifrance          | PROD              | GU Legifrance API VF 15-12-2022.pdf(.pdf. 266.3Ko)      |
| 0    | JUDILIBRE           | PROD              | CGU open data V8.pdf(.pdf.845.9Ko)                      |
|      | Transverses         | PROD              | AIFE ChorusPro Transverses v1.pdf(.pdf.421.9Ko)         |
|      | DUME Acheteurs      | PROD              |                                                         |
|      | Factures            | PROD              | AIFE ChorusPro Factures v1.pdf(.pdf. 421.9Ko)           |
|      | FacturesTravaux     | PROD              | AIFE ChorusPro FacturesTravaux v1.pdf(.pdf.421.9Ko)     |
| 0    | Tickets             | PROD              |                                                         |
| lign | es 11 à 20 sur 54   | Précedent 1 2 3 4 | 5 6 Sulvant 10 V Afficher lignes                        |

#### Sélectionnez les API

Valider mes choix CGU

#### Recherche XQ

| Cons | entement CGU              |                   |                                                          |
|------|---------------------------|-------------------|----------------------------------------------------------|
|      | Nom de l'API &            | Environnement \$  | CGU                                                      |
|      | DUME Données essentielles | PROD              |                                                          |
|      | Utilisateurs              | PROD              | <u> <u> </u></u>                                         |
|      | DUME Référentiels         | PROD              |                                                          |
|      | DUME Données              | SANDBOX           |                                                          |
|      | DUME Données essentielles | SANDBOX           |                                                          |
|      | FacturesTravaux           | SANDBOX           | AIFE ChorusPro FacturesTravaux v1.pdf(.pdf.421.9Ko)      |
|      | DUME E-Certis             | SANDBOX           |                                                          |
|      | Ingres Nomenclatures v2   | SANDBOX           | CGU API Ingres Nomenclatures.pdf(.pdf.924.3Ko)           |
|      | Factures                  | SANDBOX           | AIFE ChorusPro Factures v1.pdf(.pdf. 421.9Ko)            |
|      | EngagementJuridique       | SANDBOX           | AIFE ChorusPro Engagement/uridique v1.pdf(.pdf. 421.9Ko) |
| lign | es 21 à 30 sur 54         | Précedent 1 2 3 4 | 5 6 Sulvant 10 V Afficher lignes                         |

Dans le menu, cliquez sur « Applications » puis sur « Créer une application »

| CUEIL | API - APPLICATIONS CENTRE D             | AIDE Y   |                     |               | Та                         | pez ici votre recherche |
|-------|-----------------------------------------|----------|---------------------|---------------|----------------------------|-------------------------|
|       |                                         |          | _                   |               | _                          |                         |
| Li    | iste des applicatio                     | ons      |                     |               |                            | Créer une application   |
| 2 A   | Activer Désactiver                      |          |                     |               | Recherche                  | ۹                       |
|       | Nom 🖕                                   | Statut 🗢 | Description \$      | Environment 🗢 | Actions                    | Organization 🗢          |
|       | APP_SANDBOX_secretariat@traynardbtp.com | Approved | SandBox Application | SANDBOX       | Consulter les<br>métriques | Universelle             |
|       | OPTIMBTP 419842083                      | Approved | OPTIMBTP            | PRODUCTION    | Consulter les<br>métriques | Universelle             |

Dans la partie haute de la page Création d'Application, vous devez renseigner les différents champs

| - Nom de l'application :                                              | Général                                                           |
|-----------------------------------------------------------------------|-------------------------------------------------------------------|
| indiquer OPTIMBTP et le                                               | Les champs marqués d'un * sont obligatoires                       |
| siren ou le sirei de votre<br>société sous la forme<br>OPTIMBTP_SIRET | Image:<br>Add image                                               |
| - <b>Description</b> : mettre<br>OPTIMBTP                             |                                                                   |
| - <b>Email</b> : il est conseillé<br>d'indiquer ici l'email du        | Organisation : Universelle                                        |
| responsable informatique<br>de votre société                          | Nom de l'application: OPTIMBTP_11122233300012.                    |
| - Information sur la structure :<br>indiquer le SIRET de votre        | Description: OPTIMBTP                                             |
| societe                                                               | Téléphone:                                                        |
| - <b>Responsable d'application</b> :                                  | Si le responsable d'application souhaite être joint par téléphone |
| personne en charge de                                                 | Email: * hfrancais@altech.fr                                      |
| Chorus                                                                | Information sur la structure:* 11122233300012                     |
|                                                                       | Responsable d'application:* Helene FRANCAIS                       |
|                                                                       | Activer l'application                                             |

Dans la partie basse de la page Création d'Application, il faut sélectionner les « API » nécessaires pour la transmission des factures.

#### Cliquez ici pour accèder à la page de consentement

| Sélectionner les API                         |         |                |            |             |                        |     |
|----------------------------------------------|---------|----------------|------------|-------------|------------------------|-----|
| Nom de l'API                                 | Version | La description | Tags       | Sélectionné | Soumis à<br>validation | CGU |
| AIFE - Chorus Pro - Structures               | 1.0.0   |                | PRODUCTION |             |                        | Oui |
| AIFE-DUME-donnees                            | 1.0.0   |                | PRODUCTION |             | $\checkmark$           | Non |
| Guichet Entreprises -<br>Feedback            | 1.0.0   |                | PRODUCTION |             |                        | Oui |
| AIFE - Chorus Pro -<br>AssistanceUtilisateur | 1.0.0   |                | PRODUCTION |             |                        | Oui |
| DILA - Légifrance Beta                       | 1.6.2.5 |                | PRODUCTION |             |                        | Oui |
| AIFE - Chorus Pro - Factures                 | 1.0.0   |                | PRODUCTION |             |                        | Oui |
| AIFE-DUME-attestations                       | 1.0.0   |                | PRODUCTION |             | $\checkmark$           | Non |
| AIFE - Chorus Pro -<br>FacturesTravaux       | 1.0.0   |                | PRODUCTION | <b>S</b>    |                        | Oui |
| AIFE - Chorus Pro -<br>Utilisateurs          | 1.0.0   |                | PRODUCTION |             |                        | Oui |
| AIFE - Chorus Pro -<br>EngagementJuridique   | 1.0.0   |                | PRODUCTION |             |                        | Oui |
| AIFE - Chorus Pro -<br>Transverses           | 1.0.0   |                | PRODUCTION | <b>v</b>    |                        | Oui |
| Appliquer les modifications Annuler          |         |                |            |             |                        |     |

L'application OPTIMBTP\_SIRET est accessible, cliquez sur le nom pour y accéder.

| Créer une application |                                                        | ✓ Nom croissant           |
|-----------------------|--------------------------------------------------------|---------------------------|
| ¢                     | APP_SANDBOX_hfrancais@altech.fr<br>SandBox Application | Consulter les métriques   |
| 6                     | OPTIMBTP                                               | 2 Consulter les métriques |
| Ŷ                     | Environnement: PRODUCTION                              |                           |

Sur la page d'informations sur l'application, allez dans la partie « Identifiants Oauth ».

Ces identifiants vont être nécessaires pour le paramétrage dans Optim'BTP, aussi il faut copier le **Client ID** et le **Client Secret** dans un fichier Word par exemple.

Pour accéder au Client Secret, cliquez sur consulter le secret.

| ~ | Identifiants Oauth                   |              |                    |               |                       |             |
|---|--------------------------------------|--------------|--------------------|---------------|-----------------------|-------------|
|   | Client ID 🔺                          | Туре         | Javascript Origins | URL de rappel | Créé                  | Secret key  |
|   | 1c4a1b65-4ed2-4864-b803-2eb35d3488b3 | Confidentiel | *                  |               | 29 octobre 2020 09:01 | View secret |

| Consulter      | le Client Secret                     | ×      |
|----------------|--------------------------------------|--------|
| Client Secret: | 5f55974a-dfb3-4a54-8965-08394f3b7b29 |        |
| Сору           |                                      | Fermer |

<u>NB</u> : La plateforme PISTE conseille de renouveler le Client Secret tous les 3 mois, il faut dans ce cas penser à modifier l'identifiant dans Optim'BTP.

Vous pouvez maintenant quitter la plateforme PISTE, et passer à l'enregistrement de votre société sur Chorus Pro si cela n'a pas encore été fait.

### Enregistrer votre Société dans Chorus Pro

Le portail Chorus Pro est accessible à l'adresse suivante : https://chorus-pro.gouv.fr

Votre entreprise n'a jamais été activée dans Chorus Pro. Vous allez créer votre compte et devenir son gestionnaire principal.

### Créé votre compte dans Chorus Pro

| Chorus                                                                                                    | Besoln d'alde ? Posez une question 💭 🤅                                                                                                    |
|----------------------------------------------------------------------------------------------------|----------------------------------------------------------------------------------------------------|
| BIENVENUE SUR LE PORTAIL CHORUS PRO                                                                                                    |                                                                                                    |
| Si vous êtes une entreprise fournisseur de biens ou de services d'u<br>le remboursement de la TIC/TICGN, vous pouvez adresser vos de<br>papier. | une entité publique française, un prestataire de justice ou un exploitant agricole demand:<br>mandes de paiement, à l'aide du portail Chorus Pro, sous forme électronique plutôt que                                                                                                    |
| Le portail Chorus Pro vous offre les fonctionnalités suivantes :                                                                                |                                                                                                    |
| Adresser vos demandes de paiement dématérialisées à vos                                                                                         | clients publics (par saisie manuelle ou dépôt de PDF/xml) :                                                                                                    |
| Suivre l'avancement du traitement de vos demandes de pai                                                                                        | ement dématérialisées.                                                                                                    |
| Vous avez déjà un compte ?                                                                                                    | Actualités                                                                                                    |
| Adresse électronique de                                                                                                    | [Information] - Modalités de contact du support Chorus Pro                                                                                                    |
| connexion :                                                                                                    | Date de publication : 14/03/2019                                                                                                    |
| Mot de passe :                                                                                                    | Bonjour,                                                                                                    |
| Se connecter                                                                                                    | Pour obtenir de l'assistance dans l'utilisation de Chorus Pro, vous avez 3<br>possibilités :                                                                                                    |
| Mot de passe oublié ?                                                                                                    | 1. Le Livechat permet de communiquer directement avec un technicien<br>en passant par ClaudIA disponible sur l'accueil du portail Chorus Pro (bouton<br>« Besoin d'aide ? Posez une question ») et en lui demandant une mise en relation<br>puer un conseiller (Disconsible de 08.20 à 108.20 les jours ouvrie) |
| Marine States and Street The st                                                                                                    | 2. Utiliser l'assistante virtuelle « ClaudIA » disponible sur l'accueil du                                                                                                    |
| VOUS ETES NOUVEAU SUR CHORUS PRO ?                                                                                                    | portail Chorus Pro (bouton « Besoin d'aide ? Posez une question »).                                                                                                    |
| Adresse électronique de                                                                                                    | 3. Saisir une sollicitation :                                                                                                    |
| connexion * :<br>Numéro de SIRET * :                                                                                                    | <ul> <li>a. En mode connecté : Saisir une sollicitation (via l'espace « Sollicitations<br/>émises ») si vous êtes identifiés sur le portail Chorus Pro</li> </ul>                                                                                                    |
|                                                                                                    | b. En mode déconnecté : cliquez sur « Nous contacter » en bas de page                                                                                                    |
| Vollder                                                                                                    | d'accueil du portail Chorus Pro                                                                                                    |
| Je n'al pas de numéro de SIRET                                                                                                    | Communication du scénario 5 en mode non connecté 18072019                                                                                                    |
|                                                                                                    |                                                                                                    |

- 1. Saisissez votre adresse électronique de connexion
- 2. Entrez le numéro de SIRET de la structure à créer (votre entreprise). Veillez à vous munir de ce numéro avant la saisie dans Chorus Pro.
- 3. Cliquez ensuite sur « Valider ».

### Renseignez les champs des blocs :

|                                                      |                                                                                                    |   |                               |                             | * champs o                                                                                                    | obliga |
|------------------------------------------------------|----------------------------------------------------------------------------------------------------|---|-------------------------------|-----------------------------|----------------------------------------------------------------------------------------------------|--------|
| JE COMPLÈTE MES                                      | INFORMATIONS PERSONNELLES                                                                                                    |   | JE CRÉE MA STRUCT             | TURE                        |                                                                                                    |        |
| Votre adres                                          | se de connexion vous permettra de vous connecter                                                                                    |   | Sur Chorus Pro, une structure | e identifie de manière un   | ique chaque émetteur ou réc                                                                                                    | epteur |
| dresse électronique                                  | stephanie@aife.fr                                                                                                    | ~ | factures. Nous yous           | invitons à vérifier les dor | nées et les modifier si besoir                                                                                                    | 1.     |
| e connexion * :                                      |                                                                                                    |   | Identifiant :                 | 49931830100029              |                                                                                                    |        |
| essoisissez votre                                    |                                                                                                    |   | Raison Sociale :              | MONSIEUR GWENAEL            | UMOUX                                                                                                    |        |
| fresse électronique<br>connexion * :                 |                                                                                                    |   | Libellé de la structure :     |                             |                                                                                                    |        |
| : * mc                                               |                                                                                                    |   |                               |                             |                                                                                                    |        |
|                                                      |                                                                                                    |   | Adresse * :                   | 33 AV DE L ABREUVO          | IR                                                                                                    |        |
| énom * :                                             |                                                                                                    |   | Complément odresse 1:         |                             |                                                                                                    |        |
| Jaccepte que mon nom                                 | prénom et adresse électronique soient utilisés par le Ministère                                                                     |   | Complément odresse            |                             |                                                                                                    |        |
| de l'Action et des Compt<br>satisfaction pour le com | es publics (et par le prestataire réalisant les enquêtes de<br>ple de l'AIFE) afin de recevoir l'enquête de satisfaction sur Chorus |   | Code postol * :               | 78160                       |                                                                                                    |        |
| décochant l'option.                                  | que je pourrar a tour moment exercer mon oroit de retrait en                                                                        |   | Ville *:                      | MARIY LE ROL                |                                                                                                    |        |
|                                                      |                                                                                                    |   |                               |                             | _                                                                                                    |        |
|                                                      | Constant o                                                                                                    |   | Poys *:                       | France                      | ~                                                                                                    |        |
|                                                      |                                                                                                    |   | Je crée mon compte pour       | ••: 🕑                       | Déposer des demandes de<br>paiement (factures, mémoires de<br>frais de justice et demandes de                                                                                                    |        |
| ntrez les caractères                                 |                                                                                                    |   |                               | ~                           | Parine and the second second second                                                                                                    |        |
| ntrez les caractères<br>énérés par l'image * :       |                                                                                                    |   |                               |                             | The second second |        |
| ntrez les caractères<br>énérés par l'image * :       |                                                                                                    |   |                               | 0                           | Document unique de marché                                                                                                    |        |

#### 1. « Je complète mes informations personnelles » :

- a. **Ressaisissez votre adresse électronique de connexion** : cette adresse servira d'identifiant pour se connecter.
- b. Saisissez vos Nom et Prénom.
- c. **Cochez** la case si vous acceptez de transmettre vos informations personnelles à Chorus Pro.
- d. Recopiez les 5 caractères affichés dans l'image.
- e. Adresse électronique de contact (cliquez sur le + du pavé « Option »):
- f. Cette adresse est pré-renseignée avec votre adresse de connexion et permet de recevoir les notifications. Vous pouvez la modifier si besoin.
- 2. « Je crée ma structure » :
- La raison sociale et les coordonnées postales de la structure sont pré-remplies à partir des données renseignées dans la base INSEE. Certains champs sont modifiables.
- b. La fonctionnalité **« Déposer des demandes de paiement »** est cochée par défaut. Elle vous permet de transmettre vos factures.
- c. La fonctionnalité « Créer et/ou consulter des DUME » permet aux éditeurs informatiques de « profils d'acheteurs » (qui gèrent des places de marché publiques en ligne) de se raccorder au « Service DUME » par API. Si vous n'êtes pas un « profil d'acheteur » cocher cette case est inutile.

Cliquez ensuite sur « Valider ».

Une fois les informations concernant l'utilisateur et la structure validées, l'écran suivant s'affiche :

| NAEL FUMOUX<br>e.fr a été créé.                                                                                                    |                                                                                                    |                                                                                                    |                                                                                                    |                                                                                                    |
|----------------------------------------------------------------------------------------------------|----------------------------------------------------------------------------------------------------|----------------------------------------------------------------------------------------------------|----------------------------------------------------------------------------------------------------|----------------------------------------------------------------------------------------------------|
| e.fr a été créé.                                                                                                    |                                                                                                    |                                                                                                    |                                                                                                    |                                                                                                    |
| ble des espaces auxquels vous pouvez accéder. En fanction de vos besoins, nous vous invitons à<br>nécessaires. Ce paramétrage n'étant pas définitif, vous pourrez le faire évoluer dans le temps en | à ajouter ou supprimer<br>n fonction de vos nouv                                                                                                    | r dans la<br>/eaux be                                                                                                    | colonn<br>soins.                                                                                                    | P                                                                                                    |
|                                                                                                    |                                                                                                    |                                                                                                    |                                                                                                    |                                                                                                    |
| Descriptif                                                                                                    |                                                                                                    | Act                                                                                                    | vation                                                                                                    |                                                                                                    |
| Réservé au dépôt des demandes de remboursement TIC                                                                                                    |                                                                                                    | C                                                                                                    | NON                                                                                                    | I.                                                                                                    |
| VisuoBsotion des commandes de l'Etat                                                                                                    |                                                                                                    | C                                                                                                    | NON                                                                                                    | 1                                                                                                    |
| Réservé à la validation des sous-traitants et catraitants                                                                                                    |                                                                                                    | C                                                                                                    | 1101                                                                                                    | 1                                                                                                    |
| Réservé au dépôt de factures de travaux (fournisseurs, MOE, MOA)                                                                                                    |                                                                                                    | C                                                                                                    | NON                                                                                                    | 1                                                                                                    |
| Réservé au dépôt et à la visualisation des factures émises à destination des structures publiques                                                                                                   |                                                                                                    | 0                                                                                                    | . ()                                                                                                    | l.                                                                                                    |
| Réservé au dépôt de mémoires de frais de justice                                                                                                    |                                                                                                    | C                                                                                                    | NCH                                                                                                    | i.                                                                                                    |
| Permet de demander et de suivre le raccordement de vos structures pour l'utilisation des modes EDI et API                                                                                           |                                                                                                    | C                                                                                                    | NON                                                                                                    | K                                                                                                    |
| Réservé aux structures raccordées émetiant des flux EDI                                                                                                    |                                                                                                    | C                                                                                                    | NON                                                                                                    | 1                                                                                                    |
|                                                                                                    | Descriptif         Réservé au dépôt des demandes de remboursement TIC         Visualisation des commandes de l'Etat         Réservé à la validation des sous-traitants et cotraitants         Réservé à u dépôt de factures de travaux (fournisseurs, MOE, MOA)         Réservé au dépôt et à la visualisation des factures émises à destination des structures publiques         Réservé au dépôt de mémoires de frais de justice         Permet de demander et de suivre le raccordement de vos structures pour l'utilisation des modes EDI et API         Réservé aux structures raccordées émettant des flux EDI | Descriptif         Réservé au dépôt des demandes de remboursement TIC         Visualisation des commandes de l'Etat         Réservé à la validation des sous-tratants et cotratants         Réservé au dépôt de foctures de travaux (fournisseurs, MOE, MOA)         Réservé au dépôt de la visualisation des factures émises à destination des structures publiques         Réservé au dépôt de mémoires de frais de justice         Permet de demander et de suivre le raccordement de vos structures pour l'utilisation des modes EDI et API         Réservé aux structures raccordées émettant des flux EDI | Descriptif       Activity         Réservé au dépôt des demandes de remboursement TIC       C         Visualisation des commandes de l'Etat       C         Réservé à la validation des sous-traitants et cotraitants       C         Réservé au dépôt de factures de travaux (fournisseurs, MOE, MOA)       C         Réservé au dépôt de mémoires de frais de justice       C         Réservé au dépôt de mémoires de frais de justice       C         Réservé au dépôt de mémoires de frais de justice       C         Réservé au dépôt de suivre le raccordement de vos structures pour l'utilisation des modes EDI et API       C         Réservé aux structures raccordées émettant des flux EDI       C | Descriptif       Activation         Réservé au dépôt des demandes de remboursement TIC       1000         Visualisation des commandes de l'Elat       1000         Réservé à la validation des sous-traitants et cotratants       1000         Réservé au dépôt de factures de travaux (fournisseurs, MOE, MOA)       1000         Réservé au dépôt de factures de travaux (fournisseurs, MOE, MOA)       1000         Réservé au dépôt de factures de travaux (fournisseurs, MOE, MOA)       1000         Réservé au dépôt de factures de travaux (fournisseurs, MOE, MOA)       1000         Réservé au dépôt de factures de frais de justice       000         Permet de demander et de suivre le raccordement de vos structures pour l'utilisation des modes EDI et API       1000         Réservé aux structures raccordées émettant des flux EDI       1000 |

Cet écran propose l'ensemble des fonctionnalités de Chorus Pro et vous permet de choisir les espaces de travail souhaités. **Par défaut**, l'espace « **Factures émises** » est activé.

- a. Activez ou désactivez les fonctionnalités que vous souhaitez utiliser.
- b. Cliquez sur « Valider ».

| BIENVENUE LE DRESSING                                                                                                 | DE LOUISE                                                                                                    |                                                                                  |       |
|----------------------------------------------------------------------------------------------------|----------------------------------------------------------------------------------------------------|----------------------------------------------------------------------------------|-------|
| Votre compte utilisateur louise@ail<br>La liste ci-dessous vous indique l'en:<br>"Activation" los ospaces qui vous so | fe.fr a été créé.<br>semble des espaces auxquels vous pouvez accéder.<br>cont récessions Co paramétrado d'étant par définit | En fanction do vas bosoins, nous nous invitans à aloutor ou supprimor dans la co |       |
| Activation tes espaces qui vous sei                                                                                   | ront necessaires. Ce parametrage n'etant pas dennit                                                                         | Administrateurs ad'hoc                                                           |       |
|                                                                                                    |                                                                                                    | Artisan                                                                          |       |
|                                                                                                    |                                                                                                    | Assesseurs du tribunal des pensions militaires                                   |       |
| MES ESPACES DE TRAVAIL                                                                                                |                                                                                                    | Associations habilitées aux articles R121-3 et R121-4 du CPP                     |       |
|                                                                                                    |                                                                                                    | Autres prestataires de services                                                  |       |
| Espaces                                                                                                    | Descriptif                                                                                                    | Avocats                                                                          |       |
|                                                                                                    |                                                                                                    | BODACC Frais publication                                                         |       |
| Demande de remboursement TIC                                                                                          | Reserve au depot des demandes de remboursement T                                                                            | Commissaire aux comptes                                                          |       |
|                                                                                                    |                                                                                                    | Commissaire-priseur                                                              |       |
| ingagements                                                                                                    | Visualisation des commandes de l'Etat                                                                                       | Contrôleurs judiciaire                                                           |       |
|                                                                                                    |                                                                                                    | Délégués du procureur                                                            |       |
| actures à valider                                                                                                    | Réservé à la validation des sous-traitants et cotraitants                                                                   | 5 Enquéteur de personnalité                                                      |       |
|                                                                                                    |                                                                                                    | Enquéteur social                                                                 |       |
| actures de travaux                                                                                                    | Réservé au dépôt de factures de travaux (fournisseurs,                                                                      | Experts médicaux                                                                 |       |
|                                                                                                    |                                                                                                    | Experts psychologues                                                             |       |
| actures émises                                                                                                    | Réservé au dépôt et à la visualisation des factures ém                                                                      | e Experts techniques                                                             |       |
|                                                                                                    |                                                                                                    | Gande PME                                                                        |       |
| Mémoires de frais de justice                                                                                          | Réservé au dépôt de mémoires de frais de justice                                                                            | garagiste/fourrière                                                              |       |
|                                                                                                    |                                                                                                    | garagiste/fourrière                                                              |       |
|                                                                                                    | Catégorie de prestataire :                                                                                                  | L                                                                                | ~     |
| Raccordement EDI et API                                                                                               | Permet de demander et de suivre le raccordement de                                                                          | vos structures pour l'utilisation des modes EDI et API                           | NON   |
| Suivi des flux                                                                                                    | Réservé aux structures raccordées émettant des flux E                                                                       | DI                                                                               | NON   |
|                                                                                                    |                                                                                                    |                                                                                  | Valid |

### Cliquez ensuite sur "Valider"

L'écran récapitulatif ci-dessous s'affiche :

| RÉCAPITULATIF DE LA CRÉATION DE V                                 | OTRE COMPTE                                                         |                                                                       |
|-------------------------------------------------------------------|---------------------------------------------------------------------|-----------------------------------------------------------------------|
| Fanny UGUET, votre compte a été créé avec succ                    | ès. Nous vous en remercions.                                        |                                                                       |
| Pour pouvoir l'utiliser, vous devrez l'activer avec               | le lien présent dans le courrier électronique d'activation que vous | recevrez dans quelques instants à l'adresse louise@aife.fr.           |
| Attention: ce lien reste valable jusqu'au 22/08/19<br>Chorus Pro. | 10:36. Si vous dépassez ce délai, demandez un nouveau courriel d'a  | ctivation via l'assistant virtuel disponible sur la page d'accueil de |
|                                                                   |                                                                     |                                                                       |
| Vous êtes désormais gestionnair                                   | E PRINCIPAL DE LA STRUCTURE SUIVANTE                                |                                                                       |
| Sur Chorus Pro, une structure identifie de manière                | unique chaque émetteur ou récepteur de factures.                    |                                                                       |
| Identifiant                                                       | Désignation                                                         | Gestionnaire principal                                                |
| 79954986000010                                                    | LE DRESSING DE LOUISE                                               | Fonny UGUET                                                           |
|                                                                   |                                                                     |                                                                       |
|                                                                   | Retour à l'accueil non connecté                                     |                                                                       |

- a. Votre compte a bien été créé
- b. Vous êtes le gestionnaire principal de la structure et vous avez tous les droits de modification sur celle-ci.

- c. un e-mail a été envoyé à l'adresse de connexion que vous avez déclarée précédemment. Vous devez cliquer sur le lien transmis pour activer votre compte.
- d. Le courriel d'activation du compte est envoyé automatiquement par :

Choruspro.notification.aife@finances.gouv.fr.

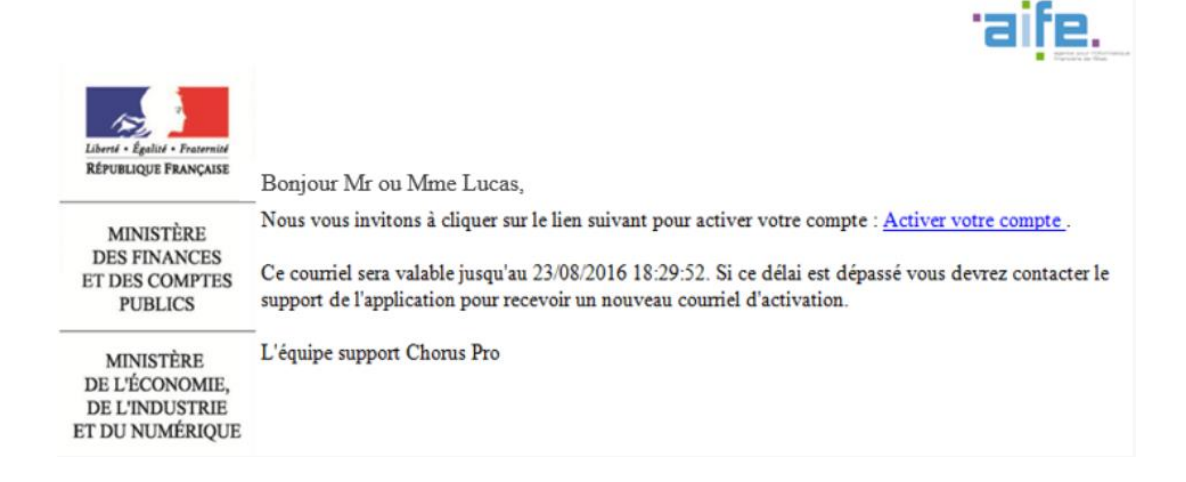

Cliquez sur le lien afin d'activer votre compte.

En cas de non réception du courriel d'activation :

1. Vérifiez que le courriel n'est pas dans la boite « Courriers indésirables » ou « spams » de la messagerie ;

2. Si ce n'est pas le cas, saisissez une sollicitation pour demander le renvoi du courriel d'activation

(https://communaute.chorus-pro.gouv.fr/documentation/saisir-une-sollicitation-et-suivre-son-traitement/)

Vous avez 30 jours pour activer votre compte :

En cas de péremption du courriel d'activation, un message s'affiche à l'écran vous informant que l'activation de votre compte est refusée.

|                                                                                                    | Besoin d'alde ? Posez une question | Q | (i) | 0. |
|----------------------------------------------------------------------------------------------------|------------------------------------|---|-----|----|
| ACTIVATION DU COMPTE UTILISATEUR                                                                                                    |                                    |   |     |    |
| Activation du compte refusée.<br>Vous ne pouvez pas activer votre compte: le lien n'est plus valide.<br>Merci de contacter le support pour qu'il vous renvoie un nouveau courriet d'activation : |                                    |   |     |    |
| Retour à la page d'accueil non connecté                                                                                                    |                                    |   |     |    |

Vous devez, dans ce cas, saisir une sollicitation.

Après avoir cliqué sur le lien d'activation présent dans le courriel l'écran ci-dessous s'affiche :

| Chorus                                                                                                    |                                                                                                    |          | Besoin d'aide ? Posez une questi | on 💭 | () | • |
|----------------------------------------------------------------------------------------------------|----------------------------------------------------------------------------------------------------|----------|----------------------------------|------|----|---|
| ACTIVATION DU COMPTE UTIL                                                                                                    | ISATEUR                                                                                                    |          |                                  |      |    |   |
| INFORMATIONS GÉNÉRALES                                                                                                    |                                                                                                    |          |                                  |      |    |   |
| Adresse électronique de connexion :                                                                                                    | stephanie@atfe.fr                                                                                                    | Nom :    | Aife                             |      |    |   |
| Adresse électronique de contact :                                                                                                    | quitterie beluche@prestataire.finances.gouv.fr                                                                       | Prénom : | Stephonie                        |      |    |   |
| Pour être accepté, votre moi de par<br>comporter au moins 3 types de con<br>- des majuscutes,<br>- des minuscutes,<br>- des crimites,<br>- et des caractères spécieux g<br>Mot de passe *: | se doit comporter au minimum 12 coractères et<br>actères parmi tes 4 groupes suivants :<br>onctuation, acconts, etc} |          |                                  |      |    |   |
| Confirmation *:                                                                                                    | •••••                                                                                                    |          |                                  |      |    |   |
| Complexité du mot de passe                                                                                                    | Très Sottsfatsant                                                                                                    | I        |                                  |      |    |   |
| QUESTION SECRÈTE                                                                                                    |                                                                                                    |          |                                  |      |    |   |
| Question secrète*:                                                                                                    | societe                                                                                                    |          |                                  |      |    |   |
| Réponse *:                                                                                                    | ALTRAN X                                                                                                    | )        |                                  |      |    |   |
|                                                                                                    |                                                                                                    |          |                                  |      |    |   |

### Bloc « Informations générales » :

Les informations de ce bloc sont complétées automatiquement et sont non modifiables.

### Bloc « Gestion du mot de passe » :

- Renseignez un mot de passe respectant les règles de sécurité demandées :

- a. 8 caractères minimum ;
- b. 3 types de caractères minimums parmi les 4 types suivants : Majuscules/ Minuscules/ Chiffres/ Caractères spéciaux ;
- Confirmez votre mot de passe ;

#### Bloc « Question secrète » :

- Saisissez une question secrète ;
- Saisissez une réponse à cette question.

Cette information vous sera demandée en cas d'oubli de votre mot de passe.

Cliquez sur le bouton « Valider ».

Votre compte est activé et vous pouvez désormais transmettre vos factures via Chorus Pro.

| Chorus                                                                                                    | () Br             | rigitte Flutre                 | Besi<br>Dernière cor | in d'aide ? Pase<br>nexton le 23 jui  | z une question<br>Llet 2019 11:24: | 1 💭 🛈<br>37 Déconnes | Klon       |
|----------------------------------------------------------------------------------------------------|-------------------|--------------------------------|----------------------|---------------------------------------|------------------------------------|----------------------|------------|
| CCUEIL CONNECTÉ ACTIVITÉS DU GESTIONNAIRE FACTU                                                                   | IRES DE TRAVAUX   | FACTURES É                     | MISES                | Sollicitation                         | S ÉMISES                           | MON COMPTE           | ŧ          |
| Synthèse Rechercher Tableau de bord Sals                                                                          | sir focture I     | Dépôt factures                 | Liste fisco          | e Arct                                | hives                              |                      |            |
| Filtre Structure : 50161285700018 - 4 ROUES SC V                                                                  | Masquer let       | s factures rejetées depuis j   | plus de 10 jours     |                                       | Appliquer                          |                      | 5 Rec      |
| FACTURES À TRAITER                                                                                                |                   |                                |                      |                                       | 20                                 | ixporter les résul   | tats       |
|                                                                                                    |                   |                                |                      | 1 🕨 🕨                                 | 5 🗸 Ugr                            | ies par page (0 l    | igne       |
| the second second second second second second second second second second second second second second second se   |                   |                                |                      | 1 1 1 1 1 1 1 1 1 1 1 1 1 1 1 1 1 1 1 |                                    | 1000                 |            |
| Date de dépôt 11 Destinataires 11 Numéro 11 Etat Coura                                                            | ant Date de l'éta | nt courant 11 Ma               | ontant TTC 11        | Numero d'e                            | ngagement 41                       | Actions              | 0          |
| Date de dépôt 41 Destinataires 41 Numéro 41 Etat Courc                                                            | ant Date de l'éta | rt courant 👫 🦷 Me              | ontant TTC IT        | Numero d'e                            | ngagement 41<br>srierejet ±Té      | Actions              | C)<br>prim |
| Date de dépôt 11 Destinataires 11 Numéro 11 Etat Couro                                                            | ont Date de l'éta | rt courant 11 Ma               | ontant TTC 1         | Numéro d'e                            | ngagoment 11<br>sr le rejet 🕹 Té   | Actions<br>lécharger | (C)        |
| Date de dépôt 11 Destinataires 11 Numéro 11 Etat Courc<br>C                                                       | ont Date de l'éta | ACTUALI                        | ontant TTC 11        | Numero d'e                            | ngagament ¥1                       | Actions              | prtm       |
| Date de dépôt 11 Destinataires 11 Numéro 11 Etat Coura<br>FIL D'ÉVÉNEMENTS<br>ucun fil d'événements trouvé.       | ont Date de l'éta | ACTUALI<br>Aucune octuolité i  | TÉS<br>trouvée.      | Numero d'e                            | ngagament ¥1                       | Actions              |            |
| Date de dépôt 11 Destinataires 11 Numéro 11 Etat Coura<br>Fil D'ÉVÉNEMENTS<br>Rucun fil d'événements trouvé.      | ant Date de l'éta | Actualit<br>Aucune octualité t | TÉS<br>trouvée.      | Troite                                | r le rejet.                        | Actions              |            |
| Date de dépôt 17 Destinataires 17 Numéro 11 Etat Coura<br><<br>FIL D'ÉVÉNEMENTS<br>Aucun fil d'événements trouvé. | ont Date de l'éta | ACTUALI<br>Aucune octualité t  | TÉS<br>trouvée.      | Troite                                | r la rejet.                        | Actions              |            |

### Créer un compte technique

Il est nécessaire de créer un compte technique dans le portail Chorus Pro à partir du compte gestionnaire.

L'identité (e-mail et mot de passe) de cet utilisateur technique sera passée en paramètre dans Optim'BTP.

La création de cet utilisateur technique permet de dissocier l'utilisation classique du portail Chorus pro (envoi par PDF) et l'envoi automatisé.

- 3. Se connecter à Chorus Pro
  - a. Cliquer sur «Raccordements»
  - b. Puis « Compte technique »
- 4. Ouverture de l'écran de gestion du compte technique
  - a. Cliquer sur « Accéder »
  - b. L'écran de création s'ouvre, il ne vous reste plus qu'à choisir « Création d'un compte technique »
  - c. Choisir votre structure
  - d. Le compte technique est créé

Le mot de passe ne sera jamais réaffiché en dehors de cet écran.

e. Une notification est envoyée par courriel au Gestionnaire Principal de la structure pour confirmer la création du compte technique.

- f. Lors du clic sur le bouton Retour sur la fiche structure, le bloc utilisateurs rattachés à la structure est mis à jour avec les informations du compte technique.
- g. Un courriel électronique vous est également envoyé pour vous informer de cette action.

Chorus pro a mis en place une documentation détaillée :

https://communaute.chorus-pro.gouv.fr/documentation/creation-dun-compte-technique-pour-un-acces-api-enproduction/#1507810474441-5a4906aa-1dca

### Raccordement de l'API PISTE dans Chorus Pro

Toujours sur le portail Chorus Pro, si dans le menu, vous n'avez pas « Raccordement EDI et API » de proposer, allez dans « Activités du gestionnaire » (si vous avez l'accès reportez-vous à la page suivante)

|   | Actualités                                                                                                    |
|---|----------------------------------------------------------------------------------------------------|
| • | [Information] - Modalités de contact du support Chorus Pro<br>Date de publication : 14/03/2019                                                                                                    |
|   | Bonjour<br>Pour obtenir de l'assistance dans l'utilisation de Chorus Pro, vous avez 3<br>possibilités :                                                                                                    |
|   | 1. Le Livechat permet de communiquer directement avec un technicien en<br>passant par ClaudlA disponible sur l'accueil du portail Chorus Pro (bouton<br>« Besoin d'aide ? Posez une question ») et en lui demandant une mise en relation<br>avec un conseiller. (Disponible de 8h30 à 18h30 les jours ouvrés) |
| Ţ | 2. Utiliser l'assistante virtuelle « ClaudiA » disponible sur l'accueil du portail Chorus Pro (bouton « Besoin d'aide ? Posez une question »).                                                                                                    |
|   | Ţ                                                                                                    |

Dans la partie « Mes structures », cliquez sur le stylo pour modifier.

| MES STRUCTURES        |                  |                    |          |                          | A Exporter o      | au format CSV   |
|-----------------------|------------------|--------------------|----------|--------------------------|-------------------|-----------------|
|                       |                  |                    | •        | 1 🕨 🗰 🗄                  | 5 🗸 lignes par pa | ge (1 ligne(s)) |
| Identifiant structure | Raison sociale 1 | Date de création 1 | Services | Statut 11                | Actions           | 0               |
| 40148917400037        | ALTECH           | 06/01/2017         |          | ACTIF                    | ∕ ≛               | 0               |
|                       |                  |                    |          | Rattacher un utilisateur | + Créer une nouve | elle structure  |

Puis, descendez dans la zone « Liste des espaces de la structure » et cliquez sur « Ajouter des espaces »

Cochez « Raccordement EDI et API » puis validez.

#### LISTE DES ESPACES DE LA STRUCTURE

|                                    |                           | <b>4 1</b> | ▶ 5 ▼ Total (         | de 5 espace(s). |
|------------------------------------|---------------------------|------------|-----------------------|-----------------|
| Service 11                         | Espace 1                  | Statut 11  | Actions               | 0               |
| Service par défaut de la structure | Activités du gestionnaire | ACTIVE     |                       |                 |
| Service par défaut de la structure | Factures émises           | ACTIVE     | 圃                     | 0               |
| Service par défaut de la structure | Sollicitations émises     | ACTIVE     |                       | •               |
|                                    |                           |            |                       |                 |
| Service par défaut de la structure | Mes messages              | ACTIVE     | <b></b>               | 0               |
|                                    |                           |            | + Ajouter des espaces | 🛱 Supprimer     |

#### AJOUTER DES ESPACES OUVERTS À LA STRUCTURE OU AU SERVICE DE LA STRUCTURE

Pour rajouter des espaces à la structure, sélectionnez tous les services.

|         | LISTE DES ESPACES DEMANDÉS PO | LISTE DES ESPACES DEMANDÉS POUR LES SERVICES SÉLECTIONNÉS |              |  |
|---------|-------------------------------|-----------------------------------------------------------|--------------|--|
| ervices | Espaces                       | Consultation                                              | Modification |  |
|         | Factures émises               | 0                                                         | 0            |  |
|         | Factures de travaux           | 0                                                         | 0            |  |
|         | Factures à valider            | 0                                                         | 0            |  |
|         | Demande de remboursement TIC  | 0                                                         | 0            |  |
|         | Mémoires de frais de justice  | 0                                                         | 0            |  |
|         | Engagements                   | 0                                                         | 0            |  |
|         | Suivi des flux                | Ο                                                         | 0            |  |
|         | Raccordement EDI et API       | 0                                                         |              |  |
|         | Mes messages                  | 0                                                         | 0            |  |

Déconnectez-vous de chorus puis reconnectez-vous, l'accès « Raccordement » doit être présent. Cliquez ensuite sur « API »

| Entreprise                               | Entité publique                                             | Particulier                                       | Association                                                  |                    |                           |
|------------------------------------------|-------------------------------------------------------------|---------------------------------------------------|--------------------------------------------------------------|--------------------|---------------------------|
| UBLIQUE Chc                              | il de services ACCUEIL                                      | DOMAINES ~ AC                                     | TUALITÉS SUPPORT                                             | ~                  |                           |
| Les domaine                              | es Chorus Pro                                               |                                                   |                                                              |                    | Fermer X                  |
| Chaque domaine o<br>Cliquez sur le titre | de Chorus Pro vous donne acc<br>du domaine pour le découvri | cès à un ensemble d'app<br>r ou accédez directeme | olications en lien avec cet e<br>nt à l'application de votre | espace.<br>choix ! |                           |
|                                          |                                                             |                                                   |                                                              |                    |                           |
| Marché<br>Plus de détails                | Commande<br>Plus de détails                                 | Facturation<br>Plus de détails                    | Organisation                                                 | Raccordements      | Outils<br>Plus de détails |
| Consultations                            | Engagements                                                 | Factures émises                                   | Structures                                                   | EDI                | Signature électronique    |
| Dume                                     | Certificats de cessibilité                                  | Factures reçues                                   | Utilisateurs                                                 | API                |                           |
|                                          |                                                             | Factures à valider                                | Annuaire des structures                                      | Suivi des flux     |                           |
|                                          |                                                             | Factures de travaux                               | publiques                                                    |                    |                           |
|                                          |                                                             | Frais de justice                                  |                                                              |                    |                           |
|                                          |                                                             | Remboursements de                                 |                                                              |                    |                           |

Il faut ensuite accéder au domaine

-

| Entreprise                                                          | Entité pub  | olique    | Partic |
|---------------------------------------------------------------------|-------------|-----------|--------|
| RÉPUBLIQUE<br>FRANÇAISE<br>Ident<br>Agatine<br>Française<br>Portail | de services | ACCUEIL   | DOMA   |
| Accueil > Raccorden                                                 | nents > API |           |        |
|                                                                     |             |           |        |
| < <u>Retour au domai</u>                                            | ne          |           |        |
| API                                                                 |             |           |        |
| Documentation                                                       | (           | Accéder 🛛 | )      |
|                                                                     |             |           |        |

Sur l'interface suivante, rendez-vous sur « Gérer raccordement API » puis « Déclarer un raccordement PISTE »

| Chorus                                                                                                    |                       |                       | ② Zygmunt Freud        | Be                 | esoin d'aide ? Posez une question<br>e connexion le 19 septembre 201 | n 💭 🛈 🕕 🔻<br>9 Déconnexton 🔿 |
|----------------------------------------------------------------------------------------------------|-----------------------|-----------------------|------------------------|--------------------|----------------------------------------------------------------------|------------------------------|
| ACCUEIL CONNECTÉ                                                                                                    | FACTURES DE TRAVAUX   | FACTURES ÉMIS         | RACCORDEME             | NTS EDI ET API     | 10:21:3<br>SOLLICITATIONS ÉMISES                                     | 7<br>Mon compte              |
| Accueil R                                                                                                    | echercher fiche EDI ( | Créer Fiche EDI       | Gérer roccordement API |                    |                                                                      |                              |
| RACCORDEMENT                                                                                                    | S API PISTE           |                       |                        |                    |                                                                      | Exporter les résultats       |
| Structure :                                                                                                    |                       | $\checkmark$          | Etat courant :         |                    | $\checkmark$                                                         | Appliquer                    |
|                                                                                                    |                       |                       |                        |                    | Pagination                                                           | ( lsrl )                     |
| and the second second se |                       |                       |                        |                    | Vue(s) par page                                                      | 5 🗸                          |
| 42228052600028- AC                                                                                                    | EDEE 2000             | wode dumentication 11 | Nom de rop             | pocouon Pris TE 11 | Entroducert 11                                                       | Actions                      |
| +2238057600039 - ACI                                                                                                    | ERES 2000             | olo in                | JPYUUT                 |                    | Déclarer                                                             | un roccordement PISTE        |

Vous devez remplir les informations :

- Sélectionnez votre Structure
- Indiquez le Nom de l'application PISTE tel qu'enregistré sur la plateforme PISTE
- Sélectionner « Utilisateur d'une solution d'un éditeur ou opérateur » comme **Type** d'utilisation
- Indiquez ALTECH/OPTIMBTP comme Editeur/Solution

- Sur la partie **Contact Technique**, mettez le Nom Prénom, Téléphone et Adresse électronique de votre responsable informatique.

Puis cliquez sur « Valider »

| NFORMATIONS GÉNÉRALES                                |   | CONTACT TECHNIQUE      |
|------------------------------------------------------|---|------------------------|
| Structure *                                          |   | Nom Prénom *           |
| 40148917400037 - ALTECH                              | ~ | FRANCAIS Helene        |
| Nom de l'application PISTE *                         |   | Teléphone *            |
| OPTIMBTP_11122233300012                              |   | 0231307373             |
| Type d'utilisation *                                 |   | Adresse électronique * |
| Utilisateur d'une solution d'un éditeur ou opérateur | ~ | hfrancais@altech.fr    |
| Editeur / solution *                                 |   | Fax                    |
| ALTECH/OPTIMBTP                                      |   |                        |
|                                                      |   |                        |

Le raccordement est Actif.

| RACCORDEMENTS API PISTE |                         |                              | ΔE                                               | xporter les résultats  |
|-------------------------|-------------------------|------------------------------|--------------------------------------------------|------------------------|
| Structure               |                         | Etat courant                 | ~                                                | Appliquer              |
| Structure raccordée 11  | Mode authentification 1 | Nom de l'application PISTE 1 | Ligne(s) par page 🖗 Pagination<br>État courant 📫 | < 1 sur 1 ><br>Actions |
| 40148917400037 - ALTECH | OAUTH                   | OPTIMBTP_111222333           | Supprimé                                         | ۲                      |
| 40148917400037 - ALTECH | OAUTH                   | OPTIMBTP_11122233300012      | Actif                                            | 1                      |

Vous allez pouvoir passer au paramétrage dans Optim'BTP.

### Paramétrage dans Optim'BTP

### Mise en place de la connexion à Chorus Pro

Afin de pouvoir mettre en place ce paramétrage dans Optim'BTP, il est nécessaire que le logiciel soit dans une version supérieure à la **V2020.60**.

Avec les codes Superviseur, allez dans Paramètres / Système / Chorus Pro et cliquez

sur 🖿 pour créer une connexion Chorus Pro.

Vous devez indiquer les informations concernant le **Compte Technique**, à savoir le **mail** et le **mot de passe** récupérés sur Chorus Pro.

Il est également nécessaire d'insérer le **Client ID** et le **Secret ID** (Client Secret) que vous avez dû copier sur la **plateforme PISTE**.

Lorsque tous les éléments sont saisis, le message en vert « **Connexion avec Chorus Pro établie** » apparaît.

| eire P | 'aramètres                           |   |                                                                                                    |            |          | _                   |         |
|--------|--------------------------------------|---|----------------------------------------------------------------------------------------------------|------------|----------|---------------------|---------|
|        |                                      |   |                                                                                                    |            | ବ 🌏      | ۲                   | •       |
| ~      | Liste                                |   | ¢ Likallá                                                                                              | 5          |          |                     |         |
| ~      | Métier                               |   | CHORUS PRO                                                                                             |            |          |                     |         |
| ~      | Profil                               |   |                                                                                                    |            |          |                     |         |
| ≈      | Système                              |   |                                                                                                    |            |          |                     |         |
| 122    | Serv. achat / Stock / Atelier / Parc |   |                                                                                                    |            |          |                     |         |
| $\sim$ | Mail                                 |   |                                                                                                    |            |          |                     |         |
|        | Zone message                         |   |                                                                                                    |            |          |                     |         |
| -      | Chrono                               |   |                                                                                                    | -          |          |                     |         |
| Ð      | Scanner                              |   |                                                                                                    |            |          |                     |         |
| 2      | Utilisateur                          |   |                                                                                                    |            |          | Désac               | tiver 🗌 |
| 0      | Droit utilisateur                    |   | Compto toobrique                                                                                       | fr         |          |                     |         |
|        | Type de gestion                      |   |                                                                                                    |            |          |                     |         |
| ė      | Pièce de vente                       |   | Mot. de passe                                                                                          | •          |          |                     |         |
| 1      | Document - Dossier                   |   | Client ID (Piste) 1c4a1b65-4ed2-4864-b803-2eb35d                                                       | 3488b3     |          |                     |         |
|        | Document - Type                      | Ξ | Secret ID (Piste)                                                                                      | ~          |          |                     |         |
|        | Logiciel externe                     |   | Connexion avec Chorus Pro établie                                                                      |            |          |                     |         |
|        | Lien type externe                    |   | Correspondances informations structures                                                                | Autres par | ramètres |                     |         |
|        | Lien mode de règlement externe       |   | Correspondances structures Optimis P/Chorus Pro     Sociétés Q      Code service Q      Code service Q | OptimBTP   | Che      | ncaires<br>orus Pro | QB      |
|        | Pointage externe                     |   | E Soc. Démo.                                                                                           | yeux       |          |                     |         |
| 1      | Tarifeo                              |   | Coverture                                                                                              | en         | BPE      |                     | E       |
|        | Chorus Pro                           |   | - Flers                                                                                                | rs bis     |          |                     |         |
| (m)    | Application                          |   | Granville Gra                                                                                          | anville    |          |                     | -       |

Vous pouvez gérer dans **Autres paramètres** la date de mise en œuvre du transfert, puis Valider.

| Connexion avec Chorus Pro établie                         |                              |   |                     |                         |   |                              |  |  |  |
|-----------------------------------------------------------|------------------------------|---|---------------------|-------------------------|---|------------------------------|--|--|--|
| Correspondances informations structures Autres paramètres |                              |   |                     |                         |   |                              |  |  |  |
| Correspondance mode                                       | Date mise en œuvre transfert |   |                     |                         |   |                              |  |  |  |
| OptimBTP                                                  | Chorus Pro                   | ۹ | catégorie tiers     |                         | 1 | 29/10/2020 🔊                 |  |  |  |
| Espece                                                    | ESPECE                       | - | Client              | Г                       |   | C                            |  |  |  |
| LCR acceptee                                              |                              |   | Client - Chorus Pro | $\overline{\mathbf{v}}$ | Ξ | Certificat     Outb2 (Piste) |  |  |  |
| LCR non acceptee                                          |                              | - | Eabricant           | Г                       | - | (FISCE)                      |  |  |  |
| Prelevement                                               | PRELEVEMENT                  | = | Tabricane           |                         |   | Serveur de production        |  |  |  |
| Virement                                                  | VIREMENT                     | - | Fournisseur         | 1                       | - | Serveur de gualification     |  |  |  |

 $\widehat{\mathbf{A}}$ 

Seules les personnes ayant les droits utilisateur « Transfert Facture » sont en mesure de transférer les factures vers Chorus Pro.

### **Annuaire client**

Une fois la connexion à Chorus Pro établie dans les Paramètres, vous pouvez marquer vos clients Chorus Pro dans l'annuaire.

Le code SIRET doit impérativement être renseigné.

| <u>Raison sociale</u><br><u>Nom réduit</u>                   | Client de AGDE<br>AGDE                | Nature                         |                                                                 | - ~                                    | Client     Prospect     No pub                                       |
|--------------------------------------------------------------|---------------------------------------|--------------------------------|-----------------------------------------------------------------|----------------------------------------|----------------------------------------------------------------------|
| Code                                                         |                                       | SIREN/SIRET                    | 12312312300012                                                  |                                        | Client - Chorus Pro Archiver                                         |
| Adr 1 49 Rue<br>Adr 3<br>CP 34300<br>Secteur géo             | de LANGUEDOC-ROUSSILLON<br>Ville AGDE | Adr 2<br>Adr 4<br>Cedex<br>Web | Pays France                                                     | Tel 1<br>Tel 2 / Port.<br>Fax<br>Email | 09.08.07.06.05<br>info@altech.fr                                     |
| Information<br>Complément<br>Client<br>Tiers attaché<br>Site | Information                           |                                | Bibliothèque générale<br>Groupe (siège) ☑<br>Lié au groupe AGDE | • • [                                  | Client    Client - Chorus Pro   Concurrent   Fabricant   Fournisseur |

Ainsi, les factures émises pour ces clients, seront par défaut transférées dans Chorus Pro.

Vous aurez la possibilité, dans la fiche renseignement du marché, de décocher le circuit Chorus Pro.

La FAQ 264 donne la marche à suivre pour transférer une facture vers Chorus Pro.